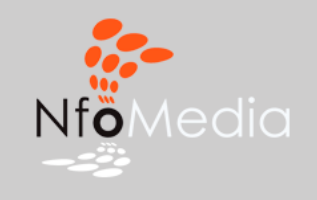

## Introduction

Nfomedia is a learning management system for presenting course materials in a simple but powerful web format. You are using Nfomedia because your professor wants you to have easy and constant access to course resources.

To begin, go to <u>www.nfomedia.com</u>.

### Register

To access the web site created by your professor, you must first REGISTER with Nfomedia. This is accomplished by selecting the CREATE AN ACCOUNT Link:

| Log in      | Create an account |
|-------------|-------------------|
| Email:      |                   |
| Password:   |                   |
| Forgot pass | vord? Login       |

Complete the following fields and select 'Create My Account.'

| Create an NfoMedia Accou                                            | nt                                                                                                    |
|---------------------------------------------------------------------|----------------------------------------------------------------------------------------------------|
| Step 1 of 1                                                         |                                                                                                    |
| If you are new to Nfomedia, plea<br>have an NfoMedia account and lo | se complete the form below to create your account. If you alread<br>st/forgot your password, please click here for assistance. |
| * Denotes required field                                            |                                                                                                    |
| Name                                                                |                                                                                                    |
| FYI: You can modify how your nan                                    | ne is displayed once you are registered.                                                                                       |
| First*                                                              |                                                                                                    |
| Last*                                                               |                                                                                                    |
| Email                                                               |                                                                                                    |
| A valid email address is required.                                  |                                                                                                    |
| Email address*                                                      |                                                                                                    |
| Confirm email*                                                      |                                                                                                    |
| Password                                                            |                                                                                                    |
| Password*                                                           |                                                                                                    |
| Confirm Password*                                                   |                                                                                                    |
|                                                                     | Create My Account Cancel                                                                                                    |

#### Login

Once registered, you are automatically logged into the Nfomedia web site.

Go to the Nfomedia HOME page by clicking on CONTINUE TO NFOMEDIA HOME.

|      | uccess: You have been registered.                          |
|------|------------------------------------------------------------|
| ık y | ou for registering.                                        |
| nov  | have full access to NfoMedia services and more. Enjoy your |
| 1110 | i we hope to see around:                                   |
|      |                                                            |
|      |                                                            |

# Find Your Site (i.e. course)

Find your course by SEARCHING for it. You can search by course number (e.g. 3311, 3401), department (e.g. SOCI, ANTH), university (e.g. Memphis, OSU), or professor's name (e.g. SMITH, WARREN). Once the search criteria are entered in the search box, click on the magnifying glass or press enter.

| 3311 | 0 |
|------|---|
|------|---|

Nfomedia will find all courses containing the search string.

| Search    | Results                                                       |                  |
|-----------|---------------------------------------------------------------|------------------|
| The follo | wing sites were found:                                        |                  |
|           |                                                               | showing 1-1 of 1 |
|           | Site                                                          | Admin            |
| 1         | Sociology (SOCI) 3311, University of Memphis<br>Online Course | Rebecca Guy      |

#### Join the Site (i.e. course)

Click on the site link (i.e. blue text) to enter the site.

You should see the site's HOME page and a button on the right that reads JOIN NOW. Click on the JOIN NOW button.

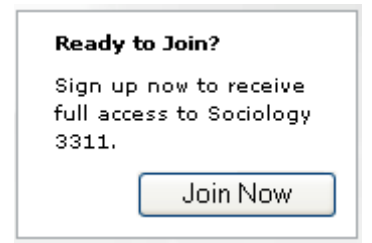

If asked to enter your section number, please do so.

If asked to enter a COURSE PASSWORD (provided by your instructor), please do so.

Confirm that you are joining the selected course by clicking once more on JOIN NOW.

| Join Site                          |                       |
|------------------------------------|-----------------------|
| Site Info                          |                       |
| Description                        | Sociology (SOCI) 3311 |
| Admin                              | Dr. Rebecca Guy       |
| Price to join                      | \$0.00                |
| Section                            |                       |
| Enter your section if you know it. |                       |
| Section                            |                       |
| Password                           |                       |
| Please enter the password your ins | tructor gave you.     |
| Password                           |                       |
|                                    | Join Now! Cancel      |

# **Registration Successful**

If you have successfully completed the registration and login process, you should receive a message similar to the one pictured here verifying you have joined the course site.

Please select CONTINUE TO SOCIOLOGY 3311 HOME.

| Welcome John! |  |
|---------------|--|
|---------------|--|

You are now a member of Sociology 3311.

Thanks for joining!

Continue to Sociology 3311 Home

You now have full access to all course materials.

## Future Logins

Once you have successfully joined a course site, the course will be displayed under your MY SITES page at <u>www.nfomedia.com</u>.

| Welcome Jane! You are a member of the following sites: |                                                               |             |
|--------------------------------------------------------|---------------------------------------------------------------|-------------|
|                                                        | Site                                                          | Admin       |
| <b>M</b>                                               | Sociology (SOCI) 3311, University of Memphis<br>Online Course | Rebecca Guy |

Click on the site link (i.e. blue text) and you will go directly to the HOME page of your course web site.

To navigate the course site, use the menu system on the right hand side of the course's home page:

| Hi, Jane   Log out                       |
|------------------------------------------|
| ▶ Home                                   |
| My Grades                                |
| My Classmates                            |
| Sociology 3311                           |
| Fall 2005                                |
| Announcements                            |
| Syllabus                                 |
| Calendar                                 |
| Course Units                             |
| Calculators                              |
| Glossary of Terms                        |
| Statistical Tables                       |
| Class Handouts                           |
| Discussion Board                         |
| ▶ Chat                                   |
| ▶ NfoMedia Home                          |
| 1. 1. 1. 1. 1. 1. 1. 1. 1. 1. 1. 1. 1. 1 |